15日目:1要因分散分析(被験者間)

さて、本日は因子分析の結果から構成された下位尺度得点について、1要因分散分析を行ってみます。やろうとしていることですが、因子分析の結果から構成された下位尺度得点(xx に入っている、to.f1、to.f2、to.f3)に対して、専攻による差があるかどうかを1要因分散分析を用いて検定を行おうということです。

もちろん,まずはそれぞれの群別の平均値,標準偏差などを確認しておきます。検定をやってから,平均値を確認するのは順序が逆です!!

方法は、昨日もやった describe.by が便利でしょう。また箱ひげ図も描かせてみましょう。いずれも昨日の「性別」の部分を、「専攻」に変更すれば OK です。

加えて、もう一つ、図を作成してみましょう。箱ひげ図もよいのですが、平均値や標準偏 差が出てこないのが難といえば難です。しかし、こんな図も作れます。

これは各群の平均値を折れ線 でつなぎ、それぞれの平均値か ら1標準偏差分の幅も同時に示 してくれています。つまりこの 図から、3群の重なりはかなり 大きいであろうことが読み取れ ます。

このような図の作成は, gplots というパッケージを使 いますので,まずはこれをとっ てきておくことが必要です。た だし,このパッケージは複数の 他のパッケージを同時に必要と

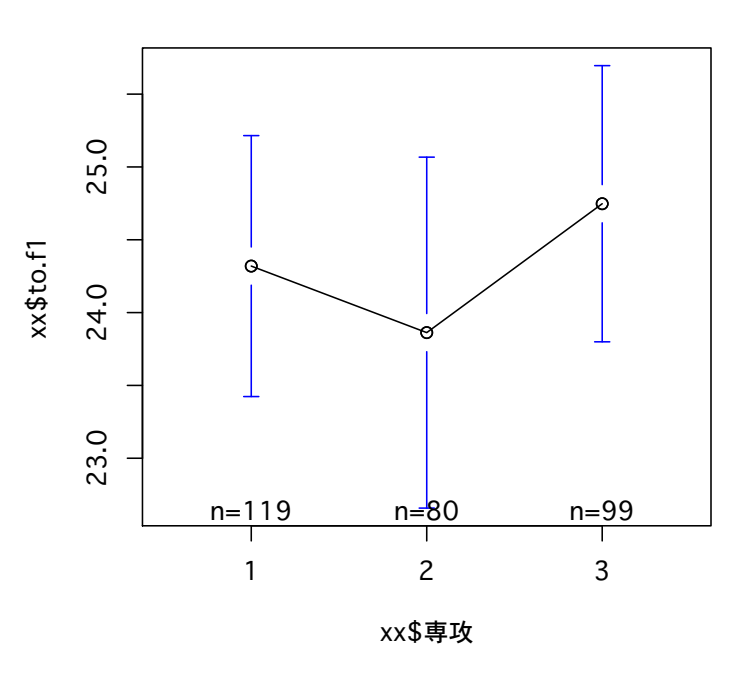

するようで、library(gplots)などとしてロードしようとすると、あのパッケージがない、 このパッケージがないと、やたらと警告を出してきます。さらには、パッケージがより新し いバージョンのRにしか対応していないとかで、R本体もインストールすることに…。そん なこんなで警告されたパッケージを4つか5つかとってきておくと、やっとロードできるよ うになりました(私の場合だけ?)。

ロードできてしまうと後は簡単で、以下のように命令すれば描いてくれます。ちなみに、 「専攻」という日本語を使うので、par でフォントの設定を先にしておきます。

# par(family="0saka") plotmeans(xx\$to.f1 ~ xx\$専攻)

まずはこのようにして, データをざっ と眺めてみましょう。

そして**describe.by**出力結果を整理 すると、右のような状況になります。こ のグループ間の差について検定をするわ けです。

|       |      | group:1 | group:2 | group:3 |
|-------|------|---------|---------|---------|
| to.f1 | mean | 24.32   | 23.86   | 24.75   |
|       | sd   | 4.94    | 5.41    | 4.75    |
|       | n    | 119     | 80      | 99      |
| to.f2 | mean | 13.58   | 12.38   | 13.76   |
|       | sd   | 3.77    | 3.85    | 3.9     |
|       | n    | 118     | 80      | 99      |
| to.f3 | mean | 7.58    | 8.3     | 8.51    |
|       | sd   | 2.96    | 3.38    | 3.29    |
|       | n    | 119     | 80      | 99      |

さて,この1要因分散分析にはいくつか留意点があります。まず一つ目ですが,独立変数 を factor 型とよばれる形式にしておく必要があります。これをしておかないと,間違った計 算結果を返してくるようです。

今回の独立変数は「専攻」ですが、これに対して…

## xx\$専攻 <- as.factor(xx\$専攻)

これで factor 型に変更されます。

現在どのような型になっているかの確認は、「ワークスペース」から「ワークスペースブラ ウザ」を選びます。すると、「R ワークスペースブラウザ」というウインドが開くので、xx の前の横向き▲マークをクリックして、中を一覧します。factor 型に変更されていたなら、 図のように型のところが factor になっています。

|        | Rワークスペース   | Rワークスペースブラウザ |  |  |
|--------|------------|--------------|--|--|
| オブジェクト | 型          | 構造           |  |  |
| xtb    | character  | length: 20   |  |  |
| ▼xx    | data.frame | dim: 298 28  |  |  |
| ID.    | numeric    | length: 298  |  |  |
| 性別     | numeric    | length: 298  |  |  |
| 学年     | numeric    | length: 298  |  |  |
| 専攻     | factor     | levels: 3    |  |  |
| b1     | numeric    | length: 298  |  |  |
| b2     | numeric    | length: 298  |  |  |
| b3     | numeric    | length: 298  |  |  |

1日 30 分くらい, 30 日で何とか R をそこそこ使えるようになるための練習帳: Mac 版 ver. 0. 95 (ほぼ完成版)

別の方法としては、以下のような命令を実行してみます。

#### class(xx\$専攻)

factor 型に変更されていたなら、 Factor と出力されます。 間違った計算結果を出さないためにも、この変更と確認は大事です。

もう一つは、等分散の確認が重要になります。等分散性を仮定する場合と、仮定しない場 合で使う命令が違ってくるので、まずはこれをチェックしておきます。

bartlett.test(to.f1 ~ 専攻, xx)

バートレット検定というものですが、等分散性の検定です。帰無仮説が「等分散である」 なので、 棄却されなければ等分散性を仮定する場合、 棄却されたら等分散性を仮定しない場 合となります。

結果は以下のように返されます。Bartlett's K-squared は,  $\chi^2$ 統計量です。この結果, to.f1 は等分散性を仮定する方法で OK ということになります。今回は、3つの下位尺度すべてで等分散を仮定する方法で OK です。

> bartlett.test(to.f1 ~専攻, xx)

Bartlett test of homogeneity of variances

data: to.f1 by 専攻 Bartlett's K-squared = 1.568, df = 2, p-value = 0.4566

Rには1要因分散分析を行う命令が3種類ほどあるようですが、今回は aov を使ってみます。使い方は以下のようです。カッコの中は、(従属変数 「~」 独立変数「,」データ)と並びます。

```
aov.f1 <- aov(to.f1 ~ 専攻, xx)
summary(aov.f1)
```

すると右のように 結果が返されます。 F(2,295)=0.692, ns という結果ですね。 3つの下位尺度得

1日 30 分くらい, 30 日で何とか R をそこそこ使えるようになるための練習帳: Mac 版 ver. 0.95 (ほぼ完成版)

点についてすべてやってみると、to.f2 で5%水準の有意差が、to.f3 で有意傾向が認められました。そこでto.f2 についてテューキー法の多重比較を行ってみます。TukeyHSD()という形式になるのですが、カッコの中は先の aov(to.f2 ~ 専攻, xx)の結果を代入したもの (aov.f2) を入れます。もちろん、結果を導く aov(to.f2 ~ 専攻, xx)をそのまま入れても OK です。

## TukeyHSD(aov.f2)

もしくは

### TukeyHSD(aov(to.f2 ~ 専攻, xx))

結果は右のようです。 group:2 と group:3 の間 に5%水準での有意差が 認められています。

| > TukeyHSD(aov(to.f2 ~ 専攻, xx))                                         |  |  |  |  |  |  |  |  |
|-------------------------------------------------------------------------|--|--|--|--|--|--|--|--|
| Tukey multiple comparisons of means<br>95% family-wise confidence level |  |  |  |  |  |  |  |  |
| Fit: aov(formula = to.f2 ~ 専攻, data = xx)                               |  |  |  |  |  |  |  |  |
| \$専攻                                                                    |  |  |  |  |  |  |  |  |
| diff lwr upr padj                                                       |  |  |  |  |  |  |  |  |
| 2-1 -1.209746 -2.5183410 0.09884951 0.0767118                           |  |  |  |  |  |  |  |  |
| 3-1 0.172830 -1.0586575 1.40431751 0.9415471                            |  |  |  |  |  |  |  |  |
| 3-2 1.382576 0.0241914 2.74096012 0.0449963                             |  |  |  |  |  |  |  |  |
|                                                                         |  |  |  |  |  |  |  |  |

結果を簡単にまとめてしまえば、以下の表のようになるでしょう。

|       |      | group:1 | group:2 | group:3 | 分散分析結果 |
|-------|------|---------|---------|---------|--------|
| to.f1 | mean | 24.32   | 23.86   | 24.75   | ns     |
|       | sd   | 4.94    | 5.41    | 4.75    |        |
|       | n    | 119     | 80      | 99      |        |
| to.f2 | mean | 13.58   | 12.38   | 13.76   | *      |
|       | sd   | 3.77    | 3.85    | 3.9     | 2<3    |
|       | n    | 118     | 80      | 99      |        |
| to.f3 | mean | 7.58    | 8.3     | 8.51    | ns     |
|       | sd   | 2.96    | 3.38    | 3.29    |        |
|       | n    | 119     | 80      | 99      |        |
|       |      |         |         |         |        |

\* p<. 05; \* p<. 01

等分散性を仮定しない場合や、シェッフェやボンフェローニといった多重比較もできます が、それはそれぞれで調べてください。

本日はここまでです。